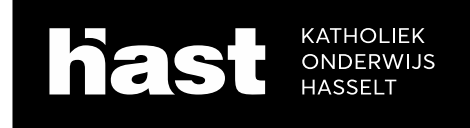

# Deelnemen aan een Zoomoverleg

## **STAP 1**

- Via een link (klik op het Zoompictogram):
  - Klik op het pictogram en ga naar stap 2.
- Via een ID (stickertje naast het Zoompictogram):

Join

• Gebruik dit als het niet lukt via de link.

|            |                         |                 |             | - | WIGHTADAY LAN THE PART | -          |
|------------|-------------------------|-----------------|-------------|---|------------------------|------------|
| zoom       | SELETIONE + MANELEPECHE | DIRWITIALE      |             |   | NEETANGTHE & DONN      | NOV UNITED |
|            |                         |                 |             | - |                        |            |
| /oer het m | eeting ID in da         | at op het stick | ertje staat |   |                        |            |
|            |                         |                 |             |   |                        |            |
| Joir       | n a Meeting             |                 |             |   |                        |            |

# STAP 2

Na stap 1 kom je op de volgende pagina.

| · aneral and a second |                                                                                                    | R 0 1   |
|-----------------------|----------------------------------------------------------------------------------------------------|---------|
| oom                   | Epoin Meetings apprent?<br>Tage Stream of Ann appropriate.                                                                                                    | Super - |
|                       | When system dialog prompts, click Open Zoom Meetings.                                                                                                    |         |
|                       |                                                                                                    |         |
|                       | If you have Zoom Client installed, twoids meeting: Otherwise, dynamoust and run Zoom,                                                                                        |         |
|                       | P you have Zoom Chieri Installes, Woodh meeking: Otherwise, downood and hun Zoom,<br>Dapoget 2000.com Value Communications, tes: At optic meering.<br>Prince & Legal Prairie |         |

Kleine Breemstraat 7 - 3500 HASSELT T 011 25 33 58 M info@campushast.be I.K. 039107 Boekhouding: SO SQ vzw - Ref Hast - Kuringersteenweg 174 - 3500 HASSELT - ond.nr. 410.984.248

– campushast.be

Het kan zijn dat Zoom meteen een installatieprogramma downloadt op je toestel. Je ziet dat dan linksonder verschijnen als volgt:

Zoom\_cm\_fo42lnk....exe ^

Je installeert dit programma best.

Je hebt meerdere opties om de applicatie te laten lopen:

- ZOOM MEETINGS OPENEN (let op: deze pop-up verschijnt niet voor iedereen)
- LAUNCH MEETING: deze optie kan je gebruiken als er geen pop-up verschijnt

Als geen van beide opties werkt,

dan kan je de applicatie downloaden op je toestel via DOWNLOAD & RUN ZOOM.

ZOOM zal een applicatie opstarten buiten de browser. Dit is vooral om een betere verbinding te bekomen. Je hebt ook een paar extra opties.

#### **STAP 3**

Wanneer je de meeting start, kom je in de wachtkamer. Je krijgt volgend scherm:

| Zoom Meeting                                 | —      |     | $\times$ |
|----------------------------------------------|--------|-----|----------|
|                                              |        |     |          |
| Please wait, the meeting hos<br>you in soon. | t will | let |          |
|                                              |        |     |          |
|                                              |        |     |          |
|                                              |        |     |          |
|                                              |        |     |          |
| Test Computer Audio                          |        |     |          |

Van zodra de gastheer je toelaat, kom je binnen in de Zoomsessie. Het kan zijn dat de gastheer in gesprek is met een andere bezoeker. Het kan dus wel even duren vooraleer je binnen geraakt. Duurt het te lang? Gebruik dan de webchat op de homepagina (<u>www.campushast.be</u>) - onderaan rechts. We proberen je dan langs die weg een indicatie te geven van de wachttijd.

### STAP 4

Als je toegang krijgt, zie je onderstaand scherm:

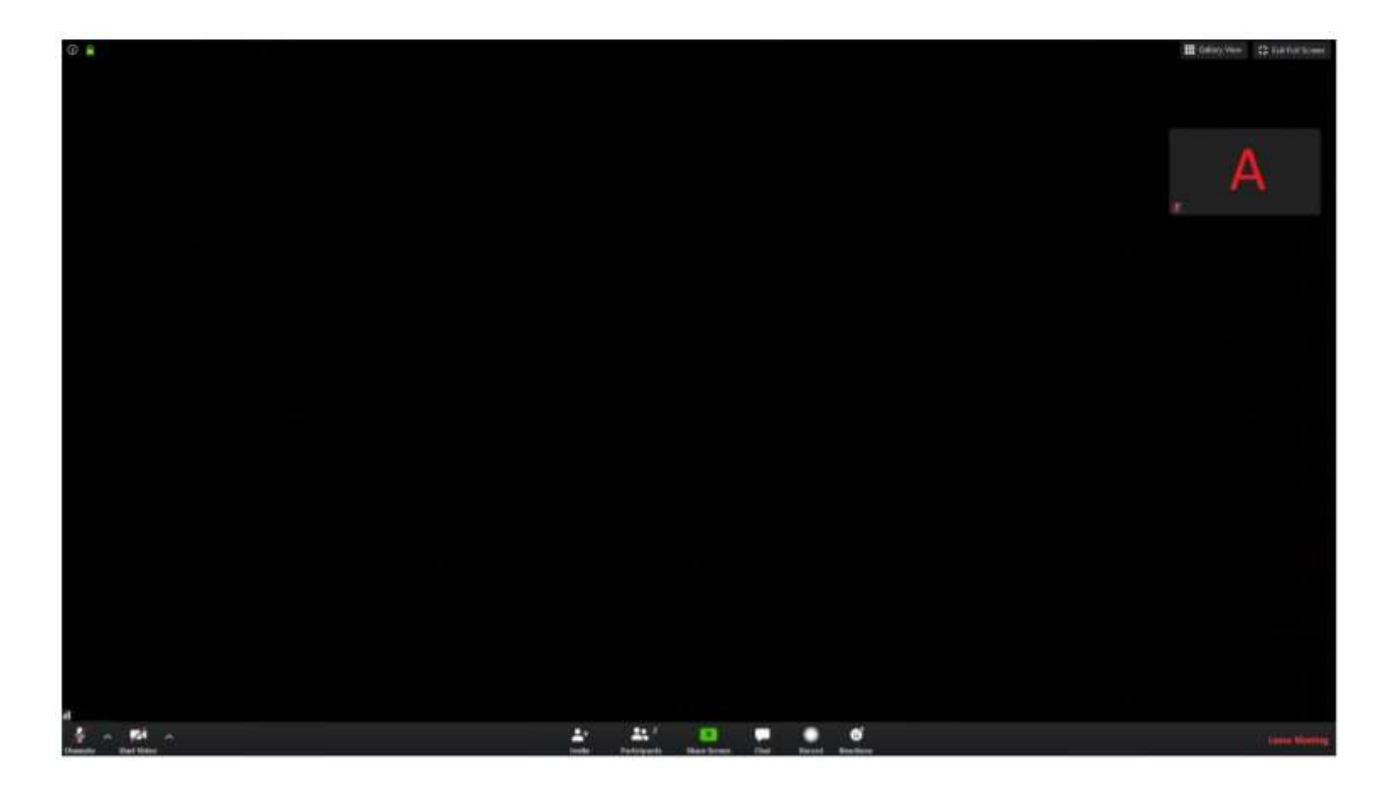

Belangrijkste mogelijkheden.

- Links onderaan kan je:
  - o jouw camera/microfoon aan- en uitschakelen;
  - de instelling van je camera/microfoon wijzigen (klik op het pijltje).
- Midden onderaan kan je:
  - o zien wie er allemaal deelneemt door op Participants te klikken;
  - o de chatfunctie openen door op Chat te klikken.
- Rechts onderaan kan je:
  - o de vergadering verlaten.
- Rechts bovenaan kan je
  - o wisselen tussen klein en volledig scherm;
  - o jouw camera zien indien in gebruik.
  - wisselen tussen SPEAKER VIEW en GALLERY VIEW:
    - SPEAKER VIEW: toont enkel diegene die aan het woord is;
      - GALLERY VIEW: toont alle deelnemers aan de sessie.